经营主体在办理《河南省食品小经营店 登记证》前,先经**辖区市场监管所核查**,符 合办理条件并签署**《地址确认单》**才能在网 站上开始申请。

各所联系方式:

湖滨所: 2290095

滨湖所: 2290096

应滨所: 3385199

滍阳所: 2297759 3385188 2297906

# 河南省食品小经营店登记证 操作流程

仅供参考 如有问题请联系 2667317 食品经营许可证/小经营店登记证申请平台登陆方式 1.登陆河南省政务服务网: <u>https://www.hnzwfw.gov.cn/</u>

(使用电脑在浏览器中搜索"河南省政务服务网"或在浏览器中输入上方网址即可进入)

| 0.360搜索 | 河南省                | 省政务服·                                 | 务网                   |                     |                  |               |            |       |      | ×    | 搜索  |
|---------|--------------------|---------------------------------------|----------------------|---------------------|------------------|---------------|------------|-------|------|------|-----|
|         | 网页                 | 资讯                                    | 问答                   | 视频                  | 图片               | 良医            | 地图         | 百科    | 文库   | 软件   | 番拍圣 |
|         | 为您推                | 荐·反馈                                  | 河南政                  | 务服务网                | 官网登录             | <u>2024</u> 注 | F河南省事      | 副1单位] | 勤技能考 | 试报名  |     |
|         | 河南正                | 政务服务                                  | 务网 (官                | <b>M</b>            |                  |               |            |       |      |      |     |
|         | 热门服<br>市 鹤壁<br>个人注 | <mark>务</mark> 换一批<br>t市 新乡市<br>册-法人注 | 聚力中原<br>焦作市<br>册-个人办 | 真诚为民<br>【阳市 许昌<br>事 | 省本级 搜索<br>冒市 漯河市 | ? 省本级<br>三门峡市 | 郑州市 开<br>ī | 封市 洛阳 | 市平顶山 | 市 安阳 |     |
|         | www.h              | nzwfw.gov                             | .cn                  |                     |                  |               |            |       |      |      |     |
|         | 为您推                | 荐·反馈                                  |                      |                     |                  |               |            |       |      |      |     |

2.进入河南省政务服务网后点击<sup>登录/注册</sup>进行法人注册或登陆!

| 热门服务                                                                                                    |                                         |              |      |          | 聚力中  | 原真议   | 成为民    |      |
|----------------------------------------------------------------------------------------------------|-----------------------------------------|--------------|------|----------|------|-------|--------|------|
| <ul> <li>重点物资</li> <li>惠民惠农</li> <li>我要建议</li> </ul>                                                            | 三輪通行证 ▲・ 个税重 → 小贴查询 ▲ ・ 个税1 ・ 小代1 ・ 小件1 | E词 ∧ +算 ±度查询 |      |          | 省本级  | ▼ 请输入 | 内容关键字  | 捜索   |
|                                                                                                    |                                         |              |      |          |      |       |        |      |
|                                                                                                    |                                         |              |      |          |      |       | ka in  |      |
|                                                                                                    | 20                                      | 3            | 2    | <b>E</b> | Å    | B     | ER     | 8    |
|                                                                                                    | 智能秒批                                    | 为老服务         | 人才服务 | 基层服务     | 民生保障 | 助企纾困  | 电子证照专区 | 全豫通办 |
| and the state of the state of the state of the state of the state of the state of the state of the state of the | fed 服久/按主                               | 题集成服务事项      |      |          |      |       |        | 更多   |
| <b>2</b> 主是                                                                                                    |                                         |              |      |          |      |       |        |      |
| <b>2</b> 主題                                                                                                    |                                         | 8            |      | 2        | ê    | 6     |        | Ľ    |

**3**.法人注册是根据营业执照的信息和身份证信息进行填写, 完成后可获得河南省政务服务网的登陆账号。

| 法人注册                                                                               |                |
|------------------------------------------------------------------------------------|----------------|
|                                                                                    |                |
|                                                                                    | * 请选择法人类型      |
| □□□ 请输入企业名称                                                                        |                |
| 请输入统一社会信用代码                                                                        |                |
| <b>三</b> 別 身份证 ~                                                                   | * 请选择法定代表人证件类型 |
| 3 请输入法定代表人姓名                                                                       |                |
| <b>三</b> 烈 请输入身份证号                                                                 |                |
| ☐ 请选择身份证有效期开始时间                                                                    |                |
| □□□」<br>请选择身份证有效期结束时间                                                              |                |
| <ul> <li>□ 5年 ↓ 10年 ↓ 20年 ↓ 长期有效</li> <li>请创建6-20位账号,字母开头,支持数字、下划线、字母组合</li> </ul> |                |
| 请输入法定代表人手机号                                                                        |                |
| ·····································                                              |                |
| → 请输入8-16位密码,至少包含字母、数字两种组合 ④                                                       |                |

4. 完成注册获得账号,利用该账号登陆河南省政务服务

全国一体化在线数务服务平台 河南政务服务网

国家政务服务平台 | 河南省政府门户网站 | 无障碍浏览 | 登录 / 注册

| <u>统一身份</u> " | 人证平台账号登录<br>フェロ |
|---------------|-----------------|
|               | 个人登录   法人登录     |
|               | A 请输入账号         |
|               | a 请输入密码         |
|               | > 向右滑动完成验证      |
|               | CA登录 登录遇到问题     |
|               | <b>登</b> 录      |
|               | 注册              |
|               |                 |
| ° ·           | Тя              |
|               | 国家政务 豫事办 电子营业执照 |

在首页上选择**平顶山市,新华区**,下属部门**区市场监督管理局**,然后选择**食品小经营店登记**,点**在线办** 理进入跳转到申报页面。

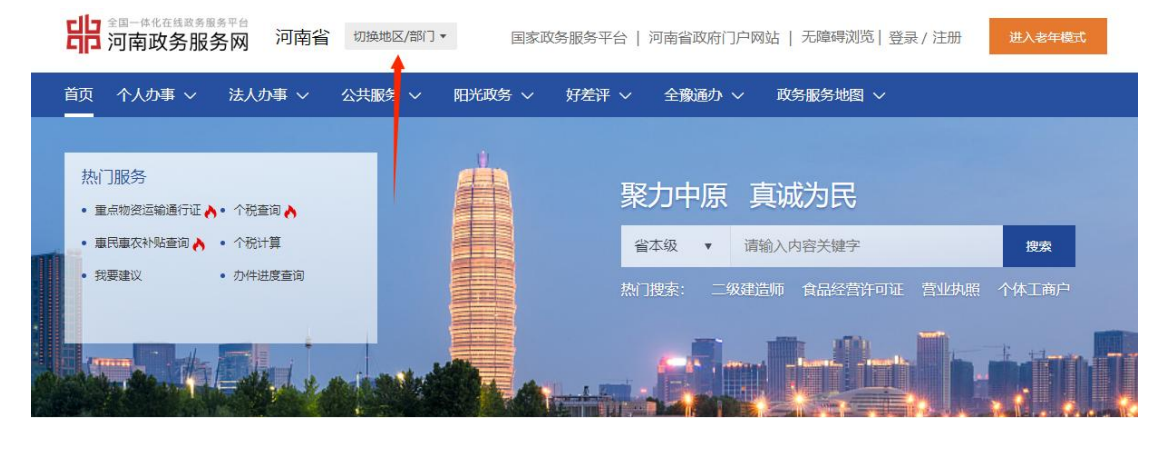

| ] 四南政务服务》 | 则 川用省 切換地区 | 「副」▼ 国家以务服务平台 | 合   河南省政府  」 尸网站   オ | 『障碍浏览 登录/注册 | 进入老年模式<br> |
|-----------|------------|---------------|----------------------|-------------|------------|
| 河南省       |            |               | T                    |             |            |
| 河南省政务服务网厅 |            |               |                      |             |            |
| 郑州市       | 开封市        | 洛阳市           | 平顶山市                 | 安阳市         |            |
| 鹤壁市       | 新乡市        | 焦作市           | 濮阳市                  | 许昌市         |            |
| 漯河市       | 三门峡市       | 南阳市           | 商丘市                  | 信阳市         |            |
| 周口市       | 驻马店市       | 济源示范区         |                      |             |            |
| 省外汇管理局    |            | 省电力公司         | 省发展改革                | <b>委</b>    |            |
| 省教育厅      |            | 省科技厅          | 省工业和信                | 息化厅         |            |
| 省公安厅      |            | 省民政厅          | 省司法厅                 |             |            |
| 省财政厅      |            | 省人力资源社会保障厅    | 省自然资源                | 厅           |            |
| 省生态环境厅    |            | 省住房城乡建设厅      | 省交通运输                | 厅           |            |
| 省水利厅      |            | 省农业农村厅        | 省商务厅                 |             |            |
| 省文化和旅游厅   |            | 省卫生健康委        | 省应急厅                 |             |            |
|           |            |               |                      |             |            |

| 全国一体化在线政务服务平台 河南政务服务网 | 河南省 | 切换地区/部门▼ 国家政务服务平台 | 台   河南省政府门户网站   无障碍 | 浏览 登录/注册 | 进入老年模式 |
|-----------------------|-----|-------------------|---------------------|----------|--------|
| 河南省 > 平顶山市            |     |                   |                     |          |        |
| 平顶山市政务服务网厅            |     |                   |                     |          |        |
| 新华区                   | 卫东区 | 石龙区               | 湛河区                 | 宝丰县      |        |
| 叶县                    | 鲁山县 | 郏县                | 高新技术产业开发区           | 城乡一体化示范区 |        |
| 舞钢市                   | 汝州市 |                   |                     |          |        |
| 部门 Q 请输入部门名           | 称   |                   |                     |          |        |
| 市人民防空办公室              |     | 市住房和城乡建设局         | 市科学技术局              |          |        |
| 市司法局                  |     | 市退役军人事务局          | 市公安局                |          |        |
| 市粮食和物资储备局             |     | 市应急管理局            | 市政府办公室              |          |        |
| 市发展和改革委员会             |     | 市财政局              | 市人力资源和社会            | 保障局      |        |
| 市交通运输局                |     | 市水利局              | 市统计局                |          |        |
| 市民宗局                  |     | 市民政局              | 市商务局                |          |        |
| 市自然资源和规划局             |     | 市生态环境局            | 市档案局                |          |        |

| 新华区政务服务网厅   |       |              |        |         |  |
|-------------|-------|--------------|--------|---------|--|
| 曙光街街道       | 光明路街道 | 中兴路街道        | 矿工路街道  | 西市场街道   |  |
| 新新街街道<br>香山 | 青石山街道 | 湛河北路街道       | 西高皇街道  | 焦店镇     |  |
| 部门 Q 请输入部门  | 名称    |              |        |         |  |
| 区发展和改革委员会   |       | 区教育体育局       | 区科学技术局 |         |  |
| 区民政局        |       | 区财政局         | 区人力资源和 | 口社会保障局  |  |
| 区环境保护局      |       | 区农林水利局       | 区商务局   |         |  |
| 区工业和信息化委员会  |       | 区司法局         | 区住房和城乡 | /建设局    |  |
| 区交通运输局      |       | 区新华区文化广电和旅游局 | 区审计局   |         |  |
| 区统计局        |       | 区民族宗教委员会     | 区残疾人联合 | 会       |  |
| 区人民防空办公室    |       | 区移民局         | 区食品药品出 | 2.香管理局  |  |
| 区档案局        |       | 区退役军人事务局     | 区应急管理局 | 5       |  |
| 区委宣传部       |       | 市公安局新华分局     | 区国家税务分 | 行局      |  |
| 区金融工作局      |       | 区市场监督管理局     | 区卫生健康要 | 委员会     |  |
| 新华区医疗保障局    |       | 新华区企业养老保险局   | 自然资源和规 | 则刘局新华分局 |  |
| 区消防救援大队     |       |              |        |         |  |
|             |       | kr#2         |        |         |  |

| □□ \$第一件%在後週券展券平台<br>□□ 河南政务服务网 平顶山 切換地区/部 | 门▼ 国家政  | 务服务平台   河南: | 省政府门户网 | 站   无障碍浏览  登录 / | 注册 进入老年模式 |
|--------------------------------------------|---------|-------------|--------|-----------------|-----------|
| 首页 个人力事 ~ 法人力事 ~ 公共服务 ~                    | 阳光政务 ~  | 好差评 ~   全   | 醸通办 ~  | 政务服务地图 ~ 〔      | 请输入关键字 Q  |
| 区市场监督管理局                                   |         |             |        |                 |           |
| 全部 行政许可(35)                                | 行政给付(0) | 行政检         | 查(0)   | 行政征收(0)         | 行政确认(3)   |
| 行政强制(0) 行政裁决(0)                            | 行政奖励(0) | 行政处         | 罚(0)   | 公共服务(0)         | 其他行政权力(1) |
| 仅显示可以在线办理事项 共9项 39个业务办理项                   |         |             | 100    | 職入您要搜索的事项各称     | 查询        |
| 特种设备使用登记                                   |         |             |        |                 |           |
| 个体工商户登记注册                                  |         |             |        |                 |           |
| 农民专业合作社登记注册                                |         |             |        |                 |           |
| 食品生产加工小作坊登记                                |         |             |        |                 |           |
| 食品小经营店登记 ←                                 |         |             |        |                 |           |
| 食品小经营店登记 <u>第零次</u><br>受理部门:平顶山市新华区市场监督管理局 |         |             |        | 在线办理            | の事指南 収職   |

# 1、新办

# 1.1 新办申请

点击 <sup>③</sup>新**办申请**按钮,进入到申报页面,申报流程分为三部分:填写说明、填写申请书、 材料上传。

| > | =  | 新办 <sup>×</sup> |                |      |      |               |             |
|---|----|-----------------|----------------|------|------|---------------|-------------|
| ~ | ③新 | · 力 申 请 小 经 营 / | 店名称: 请输入小经常    | 割店名称 | 1.   | ○ 查询 ◎ 重置     |             |
|   | -  | 小经营店名称          | 统一社会信用代码       | 申请类型 | 主体业态 | 联系人           | 联系电话        |
|   | 1  | 河南世纪今日侍守        | 01410100141 (W | 新办   | 食品销售 | 联、、           | 150000      |
|   | 2  | 河南世纪于废旧之…       |                | 新办   |      | 戦力            | 18137       |
|   | 3  | 河南世纪,真正已…       |                | 新办   | 食品销售 | In the second | 1600.       |
|   | 4  | 河南之一、日十十        |                | 新办   | 督饮服务 |               | 10101001201 |

# 1.1.1 填写说明

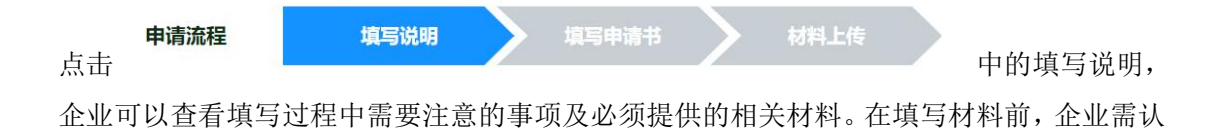

### 1.1.2 填写申请书

真阅读填写说明。

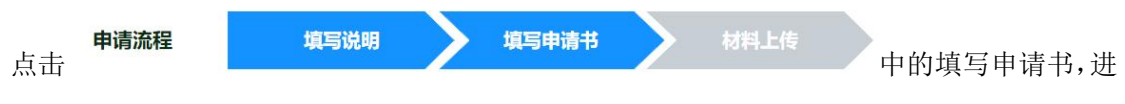

入到填写申请书页面,如下图所示。填写申请书内容分为:基本信息,主体经营,营业执照。 如图 1.1.2.1 所示注:填写申请书页面中,事项前方的圆点绿色的代表已完成填写,红色的 代表含有未填项,填过过程中\*的为必填项。

| 基本信息   | <ul> <li>已完成填写</li> <li>含有未填填</li> <li>带*的为</li> </ul> | 必填項                    |          |                                        |  |  |  |  |
|--------|--------------------------------------------------------|------------------------|----------|----------------------------------------|--|--|--|--|
| • 主体经营 | 基本信息                                                   | 基本信息                   |          |                                        |  |  |  |  |
| • 营业执照 |                                                        |                        |          |                                        |  |  |  |  |
|        | *小经营店名称:                                               | 2011年11月20日在中国社会和社会現公司 | *社会信用代码: | ······································ |  |  |  |  |
|        | *经营者:                                                  | RUD.                   | *联系电话:   | 18122002202                            |  |  |  |  |
|        | *身份证号:                                                 | 41'                    | 请核对电     | 活的准确性,用于接收办理状态及结果的通知                   |  |  |  |  |
|        | 委托代理人:                                                 | 请输入姓名                  | 联系电话:    | 请输入联系电话                                |  |  |  |  |
|        | 身份证号:                                                  | 请输入身份证号                |          |                                        |  |  |  |  |
|        | *从业人员数:                                                | 请输入从业人员数               |          |                                        |  |  |  |  |

图 1.1.2.1

#### 基本信息

点击 进入到基本信息填写页面,如下图所示。红色必填项填写完成后, 点击下方的 不下一步 按钮即可。

#### 主体经营

▲主体经营 进入到主体经营填写页面,如下图所示。红色必填项填写完成后, 点击下方的 按钮即可。注:经营场所所属区域,一定要填写正确并且具体到相应的街道。如图 1.1.2.3 所示

注意:项目类别中的"预包装食品销售"是指预先定量包装或者制作在包装材料和容器中的 食品。(例如:瓶装饮料或酒水,袋装食品等。)而"含不含冷藏冷冻食品"是指食品是否 放入冰箱,冰柜或冰库等容器中进行存放需要。

"散装食品"是指在经营过程中无食品生产者预先制作的定量包装或者容器、需要称重或者计件销售的食品,包括无包装以及称重或者计件后添加包装的食品。在经营过程中,食品经营者进行的包装,不属于定量包装;而"含不含散装熟食销售"是指已经经过烹饪、处理等加工程序,成为可以直接食用的食品,但未经过包装、密封等工序,以散装形式出售的食品。

项目类别"特殊类食品销售"中的"保健食品销售"是指以保健功能为目的,具有调整人体生理 机能的特殊食品。例如功能性饮料就是保健食品。

注意:项目类别中"特殊医学用途配方食品"是指为满足进食受限、消化吸收障碍、代谢紊乱 或者特定疾病状态人群对营养素或者膳食的特殊需要,专门加工配制而成的配方食品,包括 适用于 0 月龄至 12 月龄的特殊医学用途婴儿配方食品和适用于 1 岁以上人群的特殊医学用 途配方食品。

"婴幼儿配方乳粉"是指各类婴儿奶粉。

"其他婴幼儿配方食品"是指除了婴幼儿配方乳粉以外的所有婴幼儿辅食产品。

"热食类食品"是指食品原料经过粗加工、切配并经过蒸、煮、烹、煎、炒、烤、炸、焙烤等 烹饪工艺制作的即食食品,含热加工糕点、汉堡,以及火锅和烧烤等烹饪方式加工而成的食 品等。

"冷食类食品"是指最后一道工艺是在常温或者低温条件下进行的,包括解冻、切配、调制等 过程,加工后在常温或者低温条件下即可食用的食品,含生食瓜果蔬菜、腌菜、冷荤类食品 等。 "糕点类食品"是指以粮、糖、油、蛋、奶等为主要原料经焙烤等工艺现场加工而成的食品。

"自制饮品"是指经营者现场制作的各种饮料,(含冰淇淋和水果捞等)。其中含不含"自酿酒制售"是指是否销售自己酿造的酒。含不含"现制现售生鲜乳饮品"是指是否以门店形式,直接将生鲜乳作为原料,经杀菌、发酵等工艺,制成巴氏杀菌乳或发酵乳,供消费者现场即食消费。

| • 基本信息 | ●已完成填写 ●含有未1       | 真项 带*的为必切  | 真项                      |               |                                  |      |
|--------|--------------------|------------|-------------------------|---------------|----------------------------------|------|
| • 主体经营 |                    |            |                         |               |                                  |      |
| • 营业执照 |                    | *主体业态:     | ○食品销售 ○餐饮服务             |               |                                  |      |
|        |                    |            | *经营场所所属区域:              | 河南省— 请        | 青选择地市 🔹 — 请选择区县 🔹 — 请选择街         | 道 丶  |
|        |                    |            | *经营场所详细地址:              | 与营业执照         | 一致                               |      |
|        |                    |            | *经营场所面积(m²):            | 请输入经营         | 场所面积,例如'12.35'                   |      |
|        |                    |            |                         | □ 预包装食品销售     |                                  |      |
|        |                    |            |                         | □ 散装类食品销售     |                                  |      |
|        |                    | *备注:       |                         | □ 特殊类食品销售     |                                  |      |
|        |                    |            | *亿带西日.                  | <br>□ 热食类食    | 記制售                              |      |
|        |                    |            | 经昌坝日:                   | □ 冷食类食        | 品制售                              |      |
|        |                    |            |                         | □ 糕点类食        | 自动制售(不含裱花蛋糕)                     |      |
|        |                    |            | 图 1.1.2.3               | 3             |                                  |      |
| 营业排    | 如照信息               |            |                         |               |                                  |      |
|        |                    |            |                         |               |                                  |      |
| 2      | 专业执照               |            |                         |               |                                  |      |
| 点击     | E4110/thin         | 进入         | 到营业执照信息〕                | 页面,这          | 里的营业执照信息,是通过订                    | 方问   |
| 省局电子证  | 照平台,自动             | 」获取营业      | L <mark>执</mark> 照信息,企业 | 在此可以          | 从核对营业执照信息。如发现跟                   | 艮现   |
|        |                    |            | 重新获取主体                  | <b>本信息</b>    |                                  |      |
| 有的营业执  | 照信息不符合             | 計,可以点      | 〔击                      |               | 按钮,进行重新获取,如图 1.1                 | .2.4 |
| 所示。若一  | 直获取不成项             | 力,则点;      | 击下一步,在材料                | 4上传处」         | 上传营业执照扫描件或照片。                    |      |
| 申请流程   | 填写说明               | 填写申请书      | 材料上传                    |               |                                  |      |
| ●基本信息  | •已完成填写 •含有未填顶 带*的为 | 必填项        |                         |               |                                  |      |
| • 主体经营 | 营业执照信息             |            |                         |               |                                  |      |
| 营业执照   | 2章.                | 3)         |                         | 社会信用代码。       |                                  |      |
|        | □m.<br>注入:         | が第三、       |                         | 送田,           | 有限書(エハヨ)(白鉄人投資市坊取)               |      |
|        | 经营场所:              | 河飞         | → 业开发达取旧44- つ至羊+属0亩10日  | ung Arti      |                                  |      |
|        | 营业期限:              | 2022-03-14 | 至 无固定期限                 | 成立日期:         | 2022-03-14                       |      |
|        | 经营范围:              | 一般项目:信息技力  | 、咨询服务; 信息咨询服务 (不含许可类信)  | 息咨询服务) ; 技术服务 | 殇、技术开发、技术咨询、技术交流、技术转让、技术推广;<br>· |      |
|        |                    |            | 重新获取主体信息                | 下一步           |                                  |      |

图 1.1.2.4

# 1.1.3 材料上传

**申请流程 填写说明 填写申请书 材料上传**中的材料上

传,进入到材料上传页面,操作完成后,点击材料上传按钮即可,如下图所示。点击《不会操作怎么办》按钮,可以查看此环节生成申请书,扫码上传,文字签名的操作指导。如图 1.1.3.1

| 申请流程                 | 填写说明                                   | 填写申请书 | 材料上传 |      |                     |
|----------------------|----------------------------------------|-------|------|------|---------------------|
| 上传材料目录               |                                        |       |      |      |                     |
| ≥批量签名 ☎刷新            | 例表                                     |       |      |      | <b>东台湾市</b><br>3640 |
| ▶ 小经营店<br>支持上传播      | 申请书<br>定: docjdocxipdfijpgijpegipngibm | ıp    |      |      | 《生成                 |
| <b>食品安全</b><br>支持上传格 | 承诺书<br>武: doc docx pdf jpg jpeg png bm | ıp    |      |      | <b>《生</b> 略         |
|                      |                                        |       | 1    | 時日上級 |                     |
|                      |                                        |       |      |      |                     |

图 1.1.3.1

#### 小经营店申请书生成

点击食品经营许可申请书后面的 按钮,系统根据填报的内容,自动生成一个电 子版的申请书。企业对申请书可以进行预览,下载,删除的操作。如图 1.1.3.2 所示。

| 小经营店申请书           215上FREE: doc/docspot[prg]prg/prg/prg           小装置店申请书           小装置店申请书           215上FREE: doc/docspot[prg]prg/prg/prg           小装置店申请书           金田田田           金田田           金田安全五诺共 | 7611<br>36.07 |
|----------------------------------------------------------------------------------------------------|---------------|
| ▲<br>合品安全通送书                                                                                                    |               |
| 当         支持上传稿式: doc/doc/tpd[]pg[]prg[prg]tmp                                                                                                    | 《生成           |

图 1.1.3.2

#### 食品安全承诺书生成

点击食品安全承诺书后面的 按<sup>全成</sup>按钮,系统根据填报的内容,自动生成一个电子版的申请书。企业对申请书可以进行预览,下载,删除的操作。

#### 其他文件上传

点击列表后面的上传按钮上传,上传营业执照,健康证明,房屋证明等其他资料.如图 1.1.3.4 所示。

| 接触直接入口食品从业人员有限健康证明      |  |    |    | ④上传 |
|-------------------------|--|----|----|-----|
| 敬酒图片_20240124094759 pdf |  | 预览 | 下戰 | 删除  |

图 1.1.3.4

#### 文件签名

点击 按钮,进入到企业签名页面,点击不会操作怎么办按钮,可以查看电子 签名和授权他人签名的操作。如图 1.1.3.5 所示,基本信息的经营者名称要和营业执照完全 一致,否则无法签字。

| EX       EX       EX         unkkit       UTSUUR       UTSUUR         unkkit       UTSUUR       UTSUUR <t< th=""><th>98<br/></th><th>新增申请<br/>申请耶须: 食品小经营店 申请人: 河疏</th><th>世纪宇晟信息科技</th><th>有限公司</th><th></th><th></th></t<> | 98<br> | 新增申请<br>申请耶须: 食品小经营店 申请人: 河疏 | 世纪宇晟信息科技 | 有限公司                                                                                                    |                                                                                                    |  |
|----------------------------------------------------------------------------------------------------|--------|------------------------------|----------|----------------------------------------------------------------------------------------------------|----------------------------------------------------------------------------------------------------|--|
|                                                                                                    |        | 中端版  集日の日本 本語を               | · 項写中述   | 电子微址外部なる<br>しまたのでは、<br>単一のでは、<br>のでのでのでのでので、<br>のでのでのでので、<br>のでのでので、<br>のでのでので、<br>のでのでので、<br>のでので、<br>のでのでので、<br>のでので、<br>のでので、<br>のでので、<br>のでので、<br>のでので、<br>のでので、<br>のでので、<br>のでのでので、<br>のでのでので、<br>のでので、<br>のでのでので、<br>のでのでので、<br>のでのでので、<br>のでのでので、<br>のでのでのでので、<br>のでのでので、<br>のでのでので、<br>のでのでのでので、<br>のでのでので、<br>のでのでのでので、<br>のでのでので、<br>のでのでので、<br>のでのでので、<br>のでのでので、<br>のでのでのでので、<br>のでのでのでのでので、<br>のでのでのでので、<br>のでのでのでのでのでので、<br>のでのでのでのでので、<br>のでのでのでのでのでのでのでのでのでのでのでのでのでのでのでのでのでのでので | 12.00<br>12.00<br>10.00<br>10.00<br>10.00<br>10.00<br>10.00<br>10.00<br>10.00<br>10.00<br>10.00<br>10.00<br>10.00<br>10.00<br>10.00<br>10.00<br>10.00<br>10.00<br>10.00<br>10.00<br>10.00<br>10.00<br>10.00<br>10.00<br>10.000 |  |

# 1.2 修改

点击申请列表中的 修改 按钮,可以进入到修改申请书的页面,如下图所示。这里可以修 改之前填报的申请,修改完成后点击 可以进行修改,其他状态无法操作。

# 1.3 删除

点击申请列表中的 删除 按钮,可以删除此条申请书信息。注意:只有当前操作为申报时,

可以进行删除,其他状态无法操作。删除需谨慎,删除后数据将无法恢复。

# 1.4 査看

点击申请列表中的查看按钮,可以查看填报的申请书信息。此处只能查看,不能编辑修改。

# 1.5 申报

点击申请列表中的<sup>申报</sup>按钮,可以申报填报的申请书。申报完成后,企业可以注意列表中的当前进度、超期时间、过程文书等信息。实时关注审批情况。如图 **1.5.1** 所示。

| > = [      | 小雞点申请× 新加               | ××             |      |      |             |           |        |      |          |      |                  |
|------------|-------------------------|----------------|------|------|-------------|-----------|--------|------|----------|------|------------------|
| <u>ې ۵</u> | 初申请 小经营                 | 店名称: 请输入小经常    | 加洛谷称 | 1    | ρ 査询 🏾 🕏 重置 |           |        |      |          |      |                  |
| 序号         | 小经营店名称                  | 统一社会信用代码       | 申请类型 | 主体业态 | 联系人         | 联系电话      | 申请时间   | 当前进度 | 备案部门     | 过程文书 | 摄作               |
| 1          | 河心                      | 1              | 新办   | 食品销售 |             | + 3073    | 2024-0 | 登记审核 | 火车站市场监管管 | 文书列表 | 查看               |
| 2          | 河南正北手展信息                | 91410100MA.XW  | 新办   |      | Les 1       |           |        | 草稿   |          | 无操作  | 查看  修改   勤除   申报 |
| 3          | Appendix and the second | 011101001100KW | 新办   | 食品销售 | here .      | 1000 1114 |        | 草梢   |          | 无操作  | 查看 修改  勤除   申报   |
| 4          | 河                       | 914101         | 新办   | 餐饮服务 | Anna A      | 181:      | 2024-0 | 已归档  | 一马路监管所   | 文书列表 | 查看               |

图 1.5.1

2、变更

# 2.1 变更申请

点击 ◎ 变更申请 选择需要变更的证书,如图 2.1.1 所示:

| <ul> <li>✓ 小規点留室申請</li> <li>&gt; ✓ 小規点申请<sup>×</sup> 新办<sup>×</sup> 変更<sup>×</sup> 経续<sup>×</sup></li> <li>✓ 小经营店名称: 请输入小经营店名称</li> <li>/ ○ 空更由请</li> <li>/ 小经营店名称: 请输入小经营店名称</li> <li>/ ○ 空更自请</li> <li>/ ○ 空更自请</li> <li>/ ○ ○ ○ ○ ○ ○ ○ ○ ○ ○ ○ ○ ○ ○ ○ ○ ○ ○ ○</li></ul> |      |
|----------------------------------------------------------------------------------------------------|------|
|                                                                                                    |      |
|                                                                                                    |      |
| 序专 小空宫后右标 统一任云信用飞时 中庸突至 主体驱怒 联条人 联条电话 中庸时间 当前进度                                                                                                    | 备案   |
| 新か 1 1 2024-0 登记市核 火毛                                                                                                    | F站市场 |
| 2                                                                                                    | F站市场 |
|                                                                                                    |      |

图 2.1.1

在弹出的证书列表中选择需要进行变更的证书,点击列表前面的圆圈符号,然后点击

**房保存**按钮。如图 2.1.2 所示:

| 新增 |      |    |                         |                 |          |
|----|------|----|-------------------------|-----------------|----------|
|    | 🔓 保存 |    |                         |                 |          |
|    |      | 序号 | 经营者名称                   | 统一社会信用代码        | 许可证纲     |
|    | 0    | 1  | <sub>问用</sub> 了信息科技有限公司 | 91 00MAGKWGX344 | J/****** |

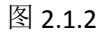

# 2.1.1 填写说明

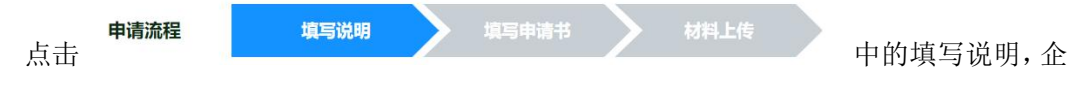

业可以查看填写过程中需要注意的事项及必须提供的相关材料。在填写材料前,企业需认真 阅读填写说明。

## 2.1.2 填写申请书

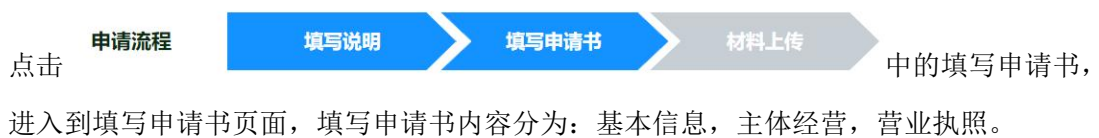

进入到填与申请书贝面,填与申请书内谷分为: 基本信息, 王体经宫, 宫亚执照。 注: 填写申请书页面中, 事项前方的圆点绿色的代表已完成填写, 红色的代表含有未填项, 填过过程中\*的为必填项。 基本信息

| ●基本<br>i | 信息               | 进入到基本信息填写         | 写页面,如下图所ž    | 示。红色必填项填写完   |
|----------|------------------|-------------------|--------------|--------------|
| 点击下方的    | ↑下−歩             | 按钮即可。如图 2.        | 1.2.2 所示。    |              |
| 基本信息・日   | 完成填写 ●含有未填质 带。的为 | 必須原               |              |              |
| • 主体经营   | *许可证编号:          | J. J. J. 10101000 |              |              |
| • 营业执照   | *小经营店名称:         | 河南世纪中国的中国。和最公司    | *社会信用代码:     | 91415 X344   |
|          | *经营者:            | 联系人               | *联系电话:       | 18***        |
|          | *身份证号:           | 4100 5223         | 请核对电话的准确性,用于 | 接收办理状态及结果的通知 |
|          | 委托代理人:           | 请输入姓名             | 联系电话:        | 请输入联系电话      |
|          | 身份证号:            | 请输入身份证号           |              |              |
|          | *从业人员数:          | 12                |              |              |
|          |                  |                   |              |              |

图 2.1.2.2

主体经营

▲ 主体经营 进入到主体经营填写页面,如下图所示。红色必填项填写完成后, 点击下方的 本下→ 按钮即可。注: 经营场所所属区域,一定要填写正确并且具体到 相应的街道。需要填写上变更后的经营项目。如图 2.1.2.3 所示。

| • 国际的组织 |                 |                                                                          |                                        |       |
|---------|-----------------|--------------------------------------------------------------------------|----------------------------------------|-------|
|         | *主体业态:          | ●食品销售 ○橫饮服务                                                              |                                        |       |
|         |                 | "经营场所所属区域:                                                               | 河南省— 郑州市 <b>~</b> — 二七区 <b>~</b> — 火车站 | ÷     |
|         | + dar 2 + -     | "经营场所详细地址:                                                               | 河南省郑州市二七区火车站                           | dfdfd |
|         | 當注:             | "经营场所面积(㎡):                                                              | 1212                                   |       |
|         |                 | * 是否含网络经营:                                                               | ○是●西                                   |       |
|         |                 | <ul> <li>☑ 预包装食品销售</li> <li>③含冷额冷冻食品 ○不含冷觀</li> <li>□ 散装类食品销售</li> </ul> | 冷冻食品                                   |       |
|         |                 | □ 特殊类食品销售                                                                |                                        |       |
| • 营业执照  | *变更前经管项目:       | □ 热食类食品制售                                                                |                                        |       |
|         |                 | □ 冷食类食品制售                                                                |                                        |       |
|         |                 | □ 糕点类食品制售(不含祛花面糕)                                                        |                                        |       |
|         |                 | □ 自制饮品类制售(不含巴氏杀菌)                                                        | 〔和发酵乳等生鲜乳饮品)                           |       |
|         |                 | 一夜包装命品销售                                                                 |                                        |       |
|         |                 | □ 散装类食品销售                                                                |                                        |       |
|         |                 | □ 特殊类食品销售                                                                |                                        |       |
|         | • 市田 后级 例 田 曰 - | □ 热食类食品制售                                                                |                                        |       |
|         | XXIIII BAB      | □ 冷食类食品制售                                                                |                                        |       |
|         |                 | □ 自制饮品类制售(不含巴氏杀菌)                                                        | 1和发酵乳等生鲜乳饮品)                           |       |
|         |                 | 10                                                                       |                                        |       |
|         | 具体产品:           | 12                                                                       |                                        |       |

#### 营业执照信息

点击 进入到营业执照信息页面,这里的营业执照信息,是通过访问省局 电子证照平台,自动获取营业执照信息,企业在此可以核对营业执照信息。如发现跟现有的

营业执照信息不符合,可以点击 所示。若一直获取不成功,则点击下一步,在材料上传处上传营业执照扫描件或照片。

| ●基本信息  | ●已完成填写 ●含有末填项 带*的为                                                            | 的填项        |         |         |                  |  |
|--------|-------------------------------------------------------------------------------|------------|---------|---------|------------------|--|
| • 主体经营 | 营业执照信息                                                                        |            |         |         |                  |  |
| 营业执照   |                                                                               |            |         |         |                  |  |
|        | 名称:                                                                           | jeto       |         | 社会信用代码: | 9                |  |
|        | 法人:                                                                           | Š, J. T    | 保存成功    | 类型:     | 有限责任公司(自然人投资或控股) |  |
|        | 经营场所:                                                                         | 河南省郑州,,。。  | 1,0011  | 75      |                  |  |
|        | 营业期限:                                                                         | 2022-03-14 | 至 无固定期限 | 成立日期:   | 2022-03-14       |  |
|        | 经营范围: 一般项目: 信息技术咨询服务; 信息咨询服务 (不含许可类信息咨询服务) ; 技术服务、技术开发、技术咨询、技术交流、技术转让、技术推广; ; |            |         |         |                  |  |

图 2.1.2.4

# 2.1.3 材料上传

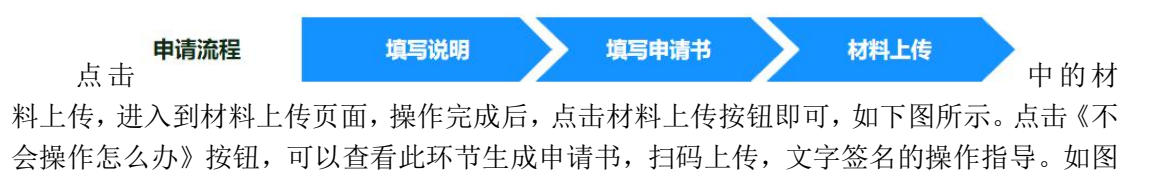

2.1.3.1 所示。

| 上传树科日求                                         |                      |                                         |
|------------------------------------------------|----------------------|-----------------------------------------|
| ▶ 批量签名 \$ 刷新列表                                 |                      | ana ana ana ana ana ana ana ana ana ana |
| 小经营店申请书<br>支持上传格式: doc/docx(pdī)pg             | veglpnglbmp          | art@                                    |
| <b>接触直接入口食品从业人</b><br>支持上停格式: doc/docx(pdf)/pg | 有限健康证明<br>egipngibmp | ©Tria                                   |
| <b>食品安全承诺书</b><br>支持上传格式: doc/docx(pdf)jpg     | veglpnglbmp          | @##                                     |

图 2.1.3.1

#### 小经营店申请书生成

点击小经营店申请书后面的 按钮,系统根据填报的内容,自动生成一个电子版的申请书。企业对申请书可以进行预览,下载,删除的操作。如图 2.1.3.2 所示。

| ▶ 小经宮店申请予<br>◆ 支持上传格式: doc(docx(pdf)jpg jpgjpgjbmp | 生成成功! |         |
|----------------------------------------------------|-------|---------|
| 小经营店申请书·河南世纪主局信息科技有限公司.pdf 未签名<br>0.085MB          |       | 预览 下载 量 |

图 2.1.3.2

#### 食品安全承诺书生成

点击食品安全承诺书后面的 按钮,系统根据填报的内容,自动生成一个 电子版的申请书。企业对申请书可以进行预览,下载,删除的操作。

#### 其他文件上传

点击列表后面的上传按钮上传,上传营业执照,健康证明,房屋证明等其他资料.如图 2.1.3.4 所示

| 接触直接入口食品从业人员有限健康证明<br>实现于Life将E式:doc/docxpdlpglgeglprgjbmp |    |    | 份上传 |
|------------------------------------------------------------|----|----|-----|
| 税值图片_20240124094759.pdf 未至各<br>0.02.MG                     | 预选 | 下戦 | 制除  |

#### 图 2.1.3.4

#### 文件签名

点击 ▶ 按钮,进入到企业签名页面,点击不会操作怎么办按钮,可以查看电子 签名和授权他人签名的操作。如图 2.1.3.5 所示。基本信息的经营者名称要和营业执照完全 一致,否则无法签字。

| 申请流程 填写说明 填写                                                                     | 电子营业执照签名                                                                                                    |                      |
|----------------------------------------------------------------------------------|----------------------------------------------------------------------------------------------------|----------------------|
| 上传材料目录 2批最签名。如新列表                                                                |                                                                                                    | read to be           |
| 小空空流申請书<br>の まり上時間に、 さくたらの(pdfp)(pmp)mp)<br>小空での申請卡/用電池を準備価格技術用公司 本芸者<br>control | () 項下較计是可能的成果的。<br>() 項下較计是可能的成果的。<br>() 與可能的可能的的意思。<br>() 與可能的可能的的意思。<br>() 與可能的可能的意思。<br>() 與可能的可能的意思。<br>() 與可能的意思。<br>() 與可能的意思。<br>() 與意思。<br>() 與意思。<br>( | () 4.5<br>122 7 2 89 |
| 接触直接入口食品从业人员有限健康证明<br>实话上标的St. declacalpatingsgipragipragimp                     | K XXI                                                                                                    | @T#                  |
| 自品安全承诺书<br>並注上時報話: doc(dockpd][pg][pg][pg][pg][pg][pg][pg][pg][pg][pg            |                                                                                                    |                      |
|                                                                                  |                                                                                                    |                      |

图 2.1.3.5

# 2.2 修改

点击申请列表中的 修改 按钮,可以进入到修改申请书的页面,如下图所示。这里可以修 改之前填报的申请,修改完成后点击 可以进行修改,其他状态无法操作。

# 2.3 删除

点击申请列表中的<sup>删除</sup>按钮,可以删除此条申请书信息。注意:只有当前操作为申报时,可以进行删除,其他状态无法操作。删除需谨慎,删除后数据将无法恢复。

# 2.4 査看

点击申请列表中的查看按钮,可以查看填报的申请书信息。此处只能查看,不能编辑修改。

# 2.5 申报

点击申请列表中的<sup>申报</sup>按钮,可以申报填报的申请书。申报完成后,企业可以注意列表中的当前进度、超期时间、过程文书等信息。实时关注审批情况。如图 2.5.1 所示。

| w × | Sert Mill Street mill | THE REAL REPORT OF THE REAL PROPERTY OF THE REAL PROPERTY OF THE REAL PR | 10000 |      | 一旦问 《王昌 |             |        |      |          |      |             |
|-----|-----------------------|----------------------------------------------------------------------------------------------------|-------|------|---------|-------------|--------|------|----------|------|-------------|
| 序号  | 小经营店名称                | 统一社会信用代码                                                                                                    | 申请类型  | 主体业态 | 联系人     | 联系电话        | 申请时间   | 当前进度 | 备案部门     | 过程文书 | 操作          |
| 1   | ji                    | 9                                                                                                    | 变更    | 食品销售 |         | 10.01001201 | 2024-0 | 登记审核 | 火车站市场监督管 | 文书列表 | 查看 修改 删除 甲报 |
| 2   | je onero              | 9                                                                                                    | 变更    | 食品销售 | minit.  | 12.2210,107 | 2024-0 | 登记审核 | 火车站市场监督管 | 文书列表 | 查看          |
|     |                       |                                                                                                    |       |      |         |             |        |      |          |      |             |

图 2.5.1

# 3、延续

# 3.1 延续申请

点击 ③ 延续申请 按钮,选择需要延续的证书,如图 3.1.1 所示。

| 河南省市场出<br>Terran Provincial Market Supervi | 督省<br>Non Admini | 理局   <sub>许可</sub> | 及监管系统             |      |      |           |             |        |      |          |      | <b>∛</b> 办件申请 | 二 河南世纪宇晟信息科技有限公司 |
|--------------------------------------------|------------------|--------------------|-------------------|------|------|-----------|-------------|--------|------|----------|------|---------------|------------------|
| √ 小規点留室申請     →                            |                  | 小雞点申请×新放           | D× 查要× 通线         | ×    |      |           |             |        |      |          |      |               |                  |
| √ 小給賞登记由書                                  | ं हे             | E续申请   小经营         | 店名称: 请输入小经制       | 北古名称 |      | ▶ 査询 🛸 重置 |             |        |      |          |      |               |                  |
| V 7 Statistics                             | 序号               | 小经营店名称             | 统一社会信用代码          | 申请类型 | 主体业态 | 联系人       | 联系电话        | 申请时间   | 当前进度 | 备案部门     | 过程文书 |               | 操作               |
| 新办                                         | 1                | 河南山山 TRIAR         | 91910             | 延续   | 食品销售 |           | 10.0007297  | 2024-0 | 草柄   |          | 无操作  |               | 查看 條改 删除 申报      |
| ~ 10                                       | 2                |                    | C. HOLOOPAROKIN . | 延续   | 食品销售 | 100 L     | 18.00000 7  | 2024-0 | 登记审核 | 火车站市场监督管 | 文书列表 |               | 血石               |
| 502                                        | 3                | 》。"空中是信息…          | 9141010011100W    | 延续   | 食品销售 | June V    | 1810/00/201 | 2024-0 | 登记审核 | 火车站市场监督管 | 文书列表 |               | 查看               |
| 延续                                         |                  |                    |                   |      |      |           |             |        |      |          |      |               |                  |
| 补证                                         |                  |                    |                   |      |      |           |             |        |      |          |      |               |                  |
|                                            |                  |                    |                   |      |      |           |             |        |      |          |      |               |                  |

图 3.1.1

在弹出的证书列表中选择需要进行延续的证书,点击列表前面的圆圈符号,然后点击

| L          | 一保存 打       | 安钮。如图        | 图 3.1.2 所示:    |                    |       |            |      |    |
|------------|-------------|--------------|----------------|--------------------|-------|------------|------|----|
| <b>□</b> ≢ | 材 口图片 口学习 じ | 日永杰友信 日上具 日相 | 送班 II UI       |                    |       |            |      |    |
| 新增         |             |              |                |                    |       |            |      |    |
|            | 🔒 保存        |              |                |                    |       | 许可证编号      | ₽ 童询 | 31 |
|            |             | 序号           | 经营者名称          | 统一社会信用代码           | 许可证编号 | 有效         | 期至   |    |
|            | 0           | 1            | 河古州四京早信自科技有限公司 | 91- WGX344         | J     | 2027-01-15 |      |    |
|            | 0           | 2            | 河口 斗技有限公司      | 914**********GX344 | J     | 2027-01-16 |      |    |
|            |             |              |                | 团 2 4 2            |       |            |      |    |

图 3.1.2

# 3.1.1 填写说明

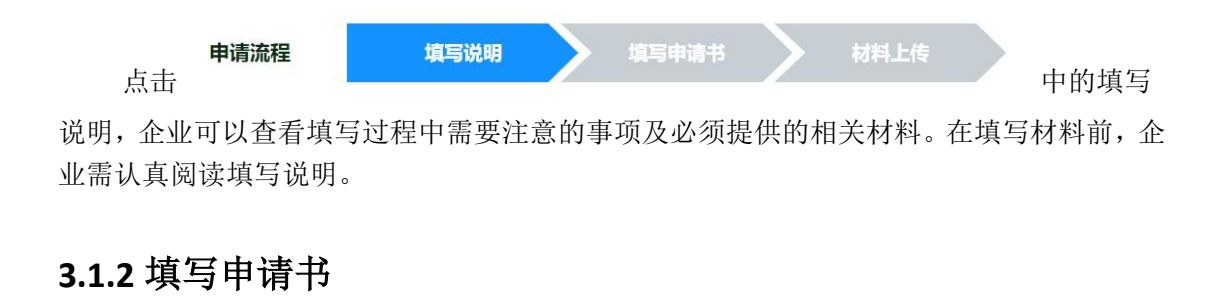

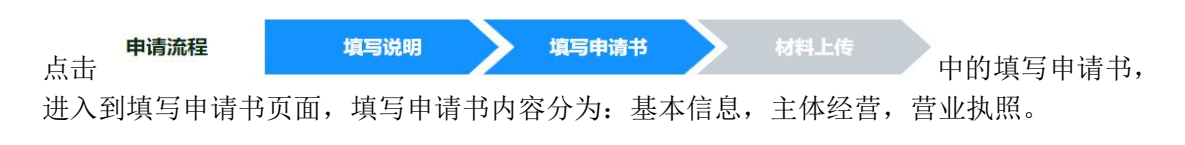

#### 基本信息

| 点击 | ●基本信息 | 进入到基本信息填写页面, | 如下图所示。 | 红色必填项填写完成后, |
|----|-------|--------------|--------|-------------|
|    |       |              |        |             |

| 基本信息 • 日 | 3完成填写 •含有未填项 带*的为 | 必填项             |             |               |
|----------|-------------------|-----------------|-------------|---------------|
| 主体经营     | *许可证编号:           | JYL             |             |               |
| 营业执照     | *小经营店名称:          | 河前二、三、九、二、八日限公司 | *社会信用代码:    | 91            |
|          | *经营者:             | H. Bern         | *联系电话:      | 18            |
|          | *身份证号:            | 41000010000T1   | 请核对电话的准确性,用 | 于接收办理状态及结果的通知 |
|          | 委托代理人:            | 请输入姓名           | 联系电话:       | 请输入联系电话       |
|          | 身份证号:             | 请输入身份证号         |             |               |
|          | *从业人员数:           | 12              |             |               |
|          | *有效日期:            | 2027-01-15      | 3 *发证机构:    | 二七区市场监督管理局    |

图 3.1.2.2

#### 主体经营

▲ 主体经营 进入到主体经营填写页面,如下图所示。红色必填项填写完成后, 点击下方的 ▲ 下一步 按钮即可。注:经营场所所属区域,一定要填写正确并且具体到相应 的街道。需要填写延续后经营项目。如图 3.1.2.3

| ● 主体经验 | 主体信息      |                                                                           |                                                          |       |  |  |  |
|--------|-----------|---------------------------------------------------------------------------|----------------------------------------------------------|-------|--|--|--|
| • 营业执照 | "主体业态:    |                                                                           |                                                          |       |  |  |  |
|        |           | "经营场所所属区域;                                                                | 词南窗— 如州市 <b>&gt;</b> — 二七级 <b>&gt;</b> — 火车站 <b>&gt;</b> |       |  |  |  |
|        |           | "经营场所详细地址                                                                 | 河南省郑州市二七区火车站                                             | dfdfd |  |  |  |
|        | *备注:      | *经营场所面积(m*):                                                              | 1212                                                     |       |  |  |  |
|        |           | * 是否含网络经营;                                                                | *是否含网络经营: 〇旦 ●百                                          |       |  |  |  |
|        |           | <ul> <li>☑ 预包装食品销售</li> <li>● 含冷澱冷冻食品 ○不含冷藏</li> <li>□ 軟装夹食品销售</li> </ul> | 冷冻食品                                                     |       |  |  |  |
|        |           | 特殊炎食品销售           - 持续炎食品销售                                               |                                                          |       |  |  |  |
| • 营业执照 | "延续前经营项目: | □ 括算变質品制售 □ 法會学會品制售                                                       |                                                          |       |  |  |  |
|        |           | □ 糕点类食品制售(不含装花蛋糕)                                                         |                                                          |       |  |  |  |
|        |           | 自制饮品类制物(不含巴氏系做乳和发酵乳等生酵乳饮品)                                                |                                                          |       |  |  |  |
|        |           | □ 预包装备品销售                                                                 |                                                          |       |  |  |  |
|        |           | □ 散装关食品销售                                                                 |                                                          |       |  |  |  |
|        |           | □ 特殊美食品销售                                                                 |                                                          |       |  |  |  |
|        | •延续后经营项目: | □ 热食类食品制售                                                                 |                                                          |       |  |  |  |
|        |           | ☑ 冷食美食品制售                                                                 |                                                          |       |  |  |  |
|        |           | □ 職点类食品制售(不含樣花蛋糕)                                                         | 8                                                        |       |  |  |  |
|        |           | 自制饮品类制售(不含巴氏杀菌等)                                                          | (和发酵乳等生鲜乳饮品)                                             |       |  |  |  |
|        | 具体产品:     | 12                                                                        |                                                          |       |  |  |  |
|        |           |                                                                           |                                                          |       |  |  |  |

图 3.1.2.3

### 营业执照信息

的营业执照信息不符合,可以点击

点击 进入到营业执照信息页面,这里的营业执照信息,是通过访问省 局电子证照平台,自动获取营业执照信息,企业在此可以核对营业执照信息。如发现跟现有

重新获取主体信息

按钮,进行重新获取,如图 3.1.2.4

所示。若一直获取不成功,则点击下一步,在材料上传处上传营业执照扫描件或照片。

| 名称:   | Х. <del>н.</del>                                                                                                    |                     | 社会信用代码:         | Cara String                 |  |  |
|-------|----------------------------------------------------------------------------------------------------|---------------------|-----------------|-----------------------------|--|--|
| 法人:   | and the second second s |                     | 类型:             | : 有限责任公司(自然人投资或控股)          |  |  |
| 经营场所: | 河南"***/*********************************                                                                                                    |                     |                 |                             |  |  |
| 营业期限: | 2022-03-14                                                                                                    | 至 无固定期限             | 成立日期:           | 2022-03-14                  |  |  |
| 经营范围: | 一般项目: 信息技                                                                                                    | 就不容询服务; 信息咨询服务 (不含论 | F可类信息咨询服务);技术服务 | 3、技术开发、技术咨询、技术交流、技术转让、技术推广; |  |  |
| 经营范围: | 一般项目: 信息技                                                                                                    | 就不容询服务; 信息咨询服务 (不含) | F可类信息咨询服务);技术服务 | 3、技术开发、技术咨询、技术交流、技术转让、技     |  |  |

图 3.1.2.4

申请流程 填写说明 填写申请书 材料上传 中的材料

上传,进入到材料上传页面,操作完成后,点击材料上传按钮即可,如下图所示。点击《不 会操作怎么办》按钮,可以查看此环节生成申请书,扫码上传,文字签名的操作指导。如图 3.1.3.1 所示。

| 申请流          | 裡 填写说明 墳                                                              | 写申请书 | 材料上传      |  |               |
|--------------|-----------------------------------------------------------------------|------|-----------|--|---------------|
| 上传材料<br>≥批量签 | 料日录<br>名 ら周新列表                                                        |      |           |  | 来SIBIF<br>思心の |
| B            | <b>小经营店申请书</b><br>支持上传格式:dockdocx(pdfljpgljpeglpng)bmp                |      |           |  |               |
| B            | 接触直接入口食品从业人员有限健康证明<br>支持上传输式:doc/docx(pdf]pg][pg][pg][pg][pg][pg][pg] |      |           |  | ④上传           |
| B            | 食品安全承诺书<br>支持上传稿式: docidocx(pdflipglipegipnglbmp                      |      |           |  | ③生成           |
|              |                                                                       |      | 材料上設      |  |               |
|              |                                                                       |      | 图 3.1.3.1 |  |               |

小经营店申请书生成

点击小经营店申请书后面的按钮 按钮,系统根据填报的内容,自动生成一个电子版的申请书。企业对申请书可以进行预览,下载,删除的操作。如图 3.1.3.2 所示。

| ● 小经营店申请书<br>● 交 支持上传稿式: doc/doc/pdfljpg[jpeg]pngitmp | 生成成功) |          |
|-------------------------------------------------------|-------|----------|
| 小经营造申请书·河南世纪于属值题科技有限公司 pdf 未签备<br>0.009MB             |       | 院派 下载 删除 |

图 3.1.3.2

#### 食品安全承诺书生成

点击食品安全承诺书后面的 按钮,系统根据填报的内容,自动生成一个电子版的申请书。企业对申请书可以进行预览,下载,删除的操作。

#### 其他文件上传

点击列表后面的上传按钮上传,上传营业执照,健康证明,房屋证明等其他资料。如图 3.1.3.4 所示 接触直接入口食品从业人员有限健康证明
 支持上後格式: doc/docxlofflipalipealphal

②上传

图 3.1.3.4

#### 文件签名

点击 **按钮,进入到企业签**名页面,点击不会操作怎么办按钮,可以查看电子 签名和授权他人签名的操作。如图 **3.1.3.5** 基本信息的经营者名称要和营业执照完全一致, 否则无法签字。

|                                                                                   | 34C98 00                                                                                     |                                         |
|-----------------------------------------------------------------------------------|----------------------------------------------------------------------------------------------|-----------------------------------------|
| 申请流程 填写说明 填写申请                                                                    | 电子营业执照签名                                                                                     |                                         |
| 上传材料目录<br>- 批量签名   ゆ 明新列表                                                         |                                                                                              | ana ana ana ana ana ana ana ana ana ana |
|                                                                                   | () 項下級升便用單量此用APP, 例如國政定行案/地理用2-112款;     () 項下級升便用單量此用APP, 例如國政定行案/地理用2-112款;     () 與何國政定任: | 55. 71. <b>99</b>                       |
| 接触直接入口食品从业人员有限健康证明<br>实话上使用式:doddecapedgraggeoggeoggeoggeoggeoggeoggeoggeoggeogge | x 968                                                                                        | @±@                                     |
| 食品安全承诺书           支持上代表:         doc/doc/dpatigog(pag)pag)pag(pag)pag)            |                                                                                              |                                         |

图 3.1.3.5

# 3.2 修改

点击申请列表中的 修改 按钮,可以进入到修改申请书的页面,如下图所示。这里可以修 改之前填报的申请,修改完成后点击 可以进行修改,其他状态无法操作。

# 3.3 删除

点击申请列表中的<sup>删除</sup>按钮,可以删除此条申请书信息。注意:只有当前操作为申报时,可以进行删除,其他状态无法操作。删除需谨慎,删除后数据将无法恢复。

# 3.4 査看

点击申请列表中的查看按钮,可以查看填报的申请书信息。此处只能查看,不能编辑修改。

# 3.5 申报

点击申请列表中的<sup>申报</sup>按钮,可以申报填报的申请书。申报完成后,企业可以注意列表中的当前进度、超期时间、过程文书等信息。实时关注审批情况。如图 **3.5.1** 所示。

| ◎延 | 续申请 小经营店     | 古名称: 请输入小经费 | 都古名称 | 11   | p 査询 る 重置 |      |        |      |          |      |                          |
|----|--------------|-------------|------|------|-----------|------|--------|------|----------|------|--------------------------|
| 序号 | 小经营店名称       | 统一社会信用代码    | 申请类型 | 主体业态 | 联系人       | 联系电话 | 申请时间   | 当前进度 | 备案部门     | 过程文书 | 操作                       |
| 1  |              | 91410100    | 延续   | 食品销售 | R         | 37   | 2024-0 | 草稿   |          | 无操作  | 宣音  修改   删除   <u>由</u> 题 |
| 2  | 河南世纪,1800000 |             | 延续   | 食品销售 |           | 101  | 2024-0 | 登记审核 | 火车站市场监督管 | 文书列表 | 查看                       |

图 3.5.1

# 4、补证

# 4.1 补证申请

点击 ◎ 补证申请 选择需要补证的证书,如图 4.1.1 所示:

| )<br>河南省市场监<br>Henan Provincial Market Supervi | 督管 | 理局   <sub>许可</sub>                      | 及监管系统                             |         |      |          |             |        |      |          |      | <b>∜</b> 办件申请 | L 河南世纪主题信息科技有限公司     |
|------------------------------------------------|----|-----------------------------------------|-----------------------------------|---------|------|----------|-------------|--------|------|----------|------|---------------|----------------------|
| 推点备案申请 >                                       | =  | 小提点申请×新刻                                | ) <sup>×</sup> 变更 <sup>×</sup> 延续 | t× NiE× |      |          |             |        |      |          |      |               |                      |
| 20世界行由语 🗸                                      | Qž | h证申请 小经营                                | 店名称: 请输入小经常                       | 加吉名称    |      | ▶ 査询 🍮重置 |             |        |      |          |      |               |                      |
|                                                | 序号 | 小经营店名称                                  | 統一社会信用代码                          | 申请类型    | 主体业态 | 联系人      | 联系电话        | 申请时间   | 当前进度 | 备案部门     | 过程文书 |               | 操作                   |
| 新办                                             | 1  | 河                                       | 8                                 | *NE     | 食品销售 | locare e | 18.0.00.00. | 2024-0 | 草稿   |          | 无操作  |               | 查看 修改  <b>删除</b>  申报 |
|                                                | 2  | 河南1                                     | 914101000095KW                    | *N证     | 食品销售 | 山田人      | 0107987297  | 2024-0 | 草稿   |          | 无操作  |               | 查看 修改 勤除 申报          |
| 52.9E                                          | 3  | 河南。———————————————————————————————————— | 9V                                | **证     | 食品销售 |          | 18,5,50,65, | 2024-0 | 登记审核 | 火车站市场监督管 | 文书列表 |               | 查看                   |
| 延续                                             |    |                                         |                                   |         |      |          |             |        |      |          |      |               |                      |
| 补证                                             |    |                                         |                                   |         |      |          |             |        |      |          |      |               |                      |
| 品经营许可(申请) >                                    |    |                                         |                                   |         |      |          |             |        |      |          |      |               |                      |

图 4.1.1

在弹出的证书列表中选择需要进行补证的证书,点击列表前面的圆圈符号,然后点击

**层保存**按钮。如图 4.1.2 所示:

|   | 序号 | 经营者名称                                                | 统一社会信用代码       | 许可证编号                                     | 有效期至       |
|---|----|------------------------------------------------------|----------------|-------------------------------------------|------------|
| 0 | 1  | E                                                    | 9141010000A344 | JYE. ************************************ | 2027-01-15 |
|   | 2  | 河南、、、、、、山思科技有限公司                                     |                | JYDJ141010217010601                       | 2027-01-16 |
| 0 | 3  | 河 <sub>200</sub> ——————————————————————————————————— | WGX344         | JYDJ14100000000000                        | 2027-01-16 |
|   | 4  | 河南市市市市有限公司                                           | \$KWGX344      | JYDJ14.0.0004010269                       | 2027-01-17 |
| 0 | 5  | 河南西北于高山市中市现公司                                        | 91 JKWGX344    | JY-22-1-10-10010603                       | 2027-01-17 |
|   | 6  | 派 mac 斯限公司                                           | 9 KWGX344      | J 210204010270                            | 2027-01-21 |
| 0 | 7  | 河北 一百合合 林有限公司                                        | 914            | JYE 010271                                | 2027-01-21 |

图 4.1.2

# 4.1.1 填写说明

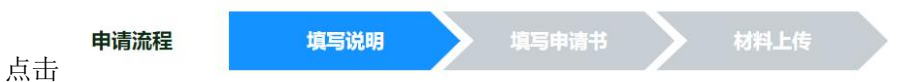

中的填写说明,

企业可以查看填写过程中需要注意的事项及必须提供的相关材料。在填写材料前,企业需认 真阅读填写说明。

# 4.1.2 填写申请书

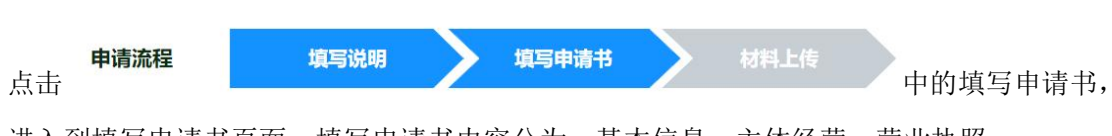

进入到填写申请书页面,填写申请书内容分为:基本信息,主体经营,营业执照。

# 基本信息

| · 基                      | 本信息             | 进入到基本信息填望       | 写页面,如下图所示。   | 红色必填项填写完成        |
|--------------------------|-----------------|-----------------|--------------|------------------|
| <b>占下方的</b>              | レジ按             | 钮即可。如图 4.1.2.2  | 所示           |                  |
| - 基本信息 • 已完              | 成填写 ●含有未填项 带*的为 | 必填页             |              |                  |
| <ul> <li>主体经营</li> </ul> | *小经营店名称:        | 河南世纪宇气心。二、没有限公司 | *社会信用代码:     | : : ^^^^ KWGX344 |
| • 宫业积粮                   | *经营者:           | 联系人             | *联系电话:       | 18137007207      |
|                          | *身份证号:          | 41              | 请核对电话的准确性,用于 | 接收办理状态及结果的通知     |
|                          | 委托代理人:          | 请输入姓名           | 联系电话:        | 请输入联系电话          |
|                          | 身份证号:           | 请输入身份证号         |              |                  |
|                          | *从业人员数:         | 12              |              |                  |
|                          | *右效日期·          | 2027-01-15      | *发证机构:       | 一七区市场监督管理局       |

图 4.1.2.2

# 主体经营

点击 进入到主体经营填写页面,如下图所示。红色必填项填写完成后,

| 点击下方的 ~下一步 | 按钮即可。 | 如图 4.1.2.3 |
|------------|-------|------------|
|------------|-------|------------|

| ●基本信息  | ●已完成填写 ●含有未填项 带*的为必嫌 | 颠           |                                                                                                    |  |  |  |  |
|--------|----------------------|-------------|----------------------------------------------------------------------------------------------------|--|--|--|--|
| 主体经营   | *主体业态:               | ○食品销售 ●餐饮服务 |                                                                                                    |  |  |  |  |
| • 营业执照 |                      | *经营场所所属区域:  | 河南省— 平顶山市 🔹 — 城乡一体化示。 — 请选择街道 🔹                                                                                                    |  |  |  |  |
|        |                      | *经营场所详细地址:  | 河南省平顶山市示范区九天庄园北门美食印巷1号商铺                                                                                                    |  |  |  |  |
|        |                      | *经营场所面积(㎡): | 0                                                                                                    |  |  |  |  |
|        | *备注:                 | *经营项目:      | <ul> <li>□ 预包装食品销售</li> <li>□ 散装类食品销售</li> <li>□ 特殊类食品销售</li> <li>☑ 热食类食品制售</li> <li>□ 冷食类食品制售</li> <li>□ 糕点类食品制售(不含裱花蛋糕)</li> </ul> |  |  |  |  |
|        |                      | 图 4.1.      | 2.3                                                                                                    |  |  |  |  |

#### 营业执照信息

营业执照 点击

进入到营业执照信息页面,这里的营业执照信息,是通过访 问省局电子证照平台,自动获取营业执照信息,企业在此可以核对营业执照信息。如发现跟

重新获取主体信息

按钮,进行重新获取,如图

现有的营业执照信息不符合,可以点击

4.1.2.4 所示。若一直获取不成功,则点击下一步,在材料上传处上传营业执照扫描件或照片。

| 主体经营 | 营业执照信息 |                                                     |                                        |                |                             |  |  |  |  |
|------|--------|-----------------------------------------------------|----------------------------------------|----------------|-----------------------------|--|--|--|--|
| 营业执照 |        |                                                     |                                        |                |                             |  |  |  |  |
|      | 名称:    | 河南三门古居住自                                            | ************************************** | 社会信用代码:        | 9X344                       |  |  |  |  |
|      | 法人:    | ₿toni                                               |                                        | 类型:            | 有限责任公司(自然人投资或控股)            |  |  |  |  |
|      | 经营场所:  | 洞南省_20/00/2010-00-00-00-00-00-00-00-00-00-00-00-00- |                                        |                |                             |  |  |  |  |
|      | 营业期限:  | 2022-03-14                                          | 至 无固定期限                                | 成立日期:          | 2022-03-14                  |  |  |  |  |
|      | 经营范围:  | 一般项目: 信息技                                           | (不含)(水浴)(水浴)(水浴)(水浴)(水浴)(水浴)           | 可类信息咨询服务);技术服务 | 务、技术开发、技术咨询、技术交流、技术转让、技术推广; |  |  |  |  |
|      |        |                                                     | 重新获取主                                  | 体信息下一步         |                             |  |  |  |  |

图 4.1.2.4

# 4.1.3 材料上传

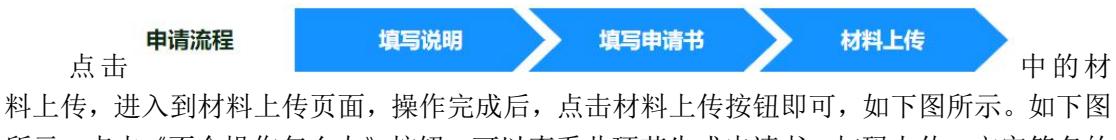

所示。点击《不会操作怎么办》按钮,可以查看此环节生成申请书,扫码上传,文字签名的 操作指导。如图 4.1.3.1 所示。

| 工作材料目录<br>2 批量签名 《 刷新列表                                   |          | Rent |
|-----------------------------------------------------------|----------|------|
| 小经营店申请书<br>支持上作時元: doc/docx/pdflpgl[peg]png]tmp           |          | ă.£© |
| 食品安全承诺书           支持上传标式:doc(docx[pdf][pg][peg][png][tmp] |          | \$LD |
|                                                           | 87Té ± B |      |
|                                                           |          |      |

图 4.1.3.1

#### 小经营店补证申请书生成

点击小经营店申请书后面的按钮 按钮,系统根据填报的内容,自动生成一个电子版的申请书。企业对申请书可以进行预览,下载,删除的操作。如图 4.1.3.2 所示。

| - 小经营店申请书  -  -  -  -  -  -  -  -  -  -  -  -  - | 生成成为 |    |    | ⊗生成 |
|--------------------------------------------------|------|----|----|-----|
| 小经营造申请+问商世纪李晟信息科技有限公司 pdf 未签名<br>0.069468        |      | 预造 | 下载 | 删除  |

图 4.1.3.2

#### 食品安全承诺书申请书

点击食品安全承诺书后面的 按钮,系统根据填报的内容,自动生成一个电子版的 申请书。企业对申请书可以进行预览,下载,删除的操作。

#### 接触直接入口食品从业人员有效健康证明

上传健康证, 需在县级以上人民医院或防疫站办理

#### 营业执照

上传营业执照,房屋证明如租赁合同,遗失声明

#### 文件签名

点击 按钮,进入到企业签名页面,如图 4.1.3.4 所示。点击不会操作怎么办按 钮,可以查看电子签名和授权他人签名的操作。基本信息的经营者名称要和营业执照完全一 致,否则无法签字。

|                                                                                                    | 8. 法有限公司                  |                                                                                                    |
|----------------------------------------------------------------------------------------------------|---------------------------|----------------------------------------------------------------------------------------------------|
|                                                                                                    | 2回 取ります。                  |                                                                                                    |
| 上作材料目录                                                                                                    |                           | seat the seat of the seat of t |
| ● 小经营店申请书<br>● 21月上時151: degbodped[psg]pegpegpegpep<br>● 21月上時151: degbodped[psg]pegpegpegpep<br>● 21月上前日<br>21月10日 | (第下数并使用重业均易APP、微重或变行生小银舟扫 | 045<br>53 78 80                                                                                                    |
|                                                                                                    | × 968                     | (23.8<br>525 7 16 <b>169</b>                                                                                                    |
|                                                                                                    | ih.                       |                                                                                                    |

#### 图 4.1.3.4

# 4.2 修改

点击申请列表中的 修改 按钮,可以进入到修改申请书的页面,如下图所示。这里可以修 改之前填报的申请,修改完成后点击 可以进行修改,其他状态无法操作。

# 4.3 删除

点击申请列表中的<sup>删除</sup>按钮,可以删除此条申请书信息。注意:只有当前操作为申报时,可以进行删除,其他状态无法操作。删除需谨慎,删除后数据将无法恢复。

# 4.4 査看

点击申请列表中的查看按钮,可以查看填报的申请书信息。此处只能查看,不能编辑修改。

# 4.5 申报

点击申请列表中的<sup>申报</sup>按钮,可以申报填报的申请书。申报完成后,企业可以注意列表中 的当前进度、超期时间、过程文书等信息。实时关注审批情况。如图 4.5.1 所示。

| √ 小規点各室申请     → |           | 小銀点申请× 补证                                                                                                    | E <sup>×</sup> 建续 <sup>×</sup>          |              |      | skride - see ee                                      |           |        |      |          |      |             |
|-----------------|-----------|----------------------------------------------------------------------------------------------------|-----------------------------------------|--------------|------|------------------------------------------------------|-----------|--------|------|----------|------|-------------|
| ✓ 小经营登记中请 ~     | ● 刊<br>序号 | N业申请 小经营。<br>小经营店名称                                                                                                    | 店名称: 清喻入小经1<br>统一社会信用代码                 | む古名称<br>申请类型 | 主体业态 | 2 (1) (2) (1) (2) (2) (2) (2) (2) (2) (2) (2) (2) (2 | 联系电话      | 申请时间   | 当前进度 | 备案部门     | 过程文书 | 操作          |
|                 | 1         | Diverse - Realizante                                                                                                    | 914                                     | 种证           | 食品销售 | 8/20 /                                               | 181300007 | 2024-0 | 草稿   |          | 无操作  | 查看 修改  ●時   |
| 夺甲              | 2         | 29 Page                                                                                                    | 9W                                      | +ト证          | 食品销售 | 100 C                                                | 18 77777  | 2024-0 | 草柏   |          | 无操作  | 查看 修改 豐除 申报 |
| 延续              | 3         | provide the second second seco | 9: ************************************ | 补证           | 食品销售 | Rini i                                               | 10        | 2024-0 | 登记审核 | 火车站市场监督管 | 文书列表 | 查看          |
|                 |           |                                                                                                    |                                         |              |      |                                                      |           |        |      |          |      |             |
|                 |           |                                                                                                    |                                         |              |      |                                                      |           |        |      |          |      |             |

图 4.5.1

# 5、注销

携带以下纸质资料现场办理:

1.营业执照副本复印件;

2.负责人身份证复印件;

3.河南省食品小经营店登记证原件。